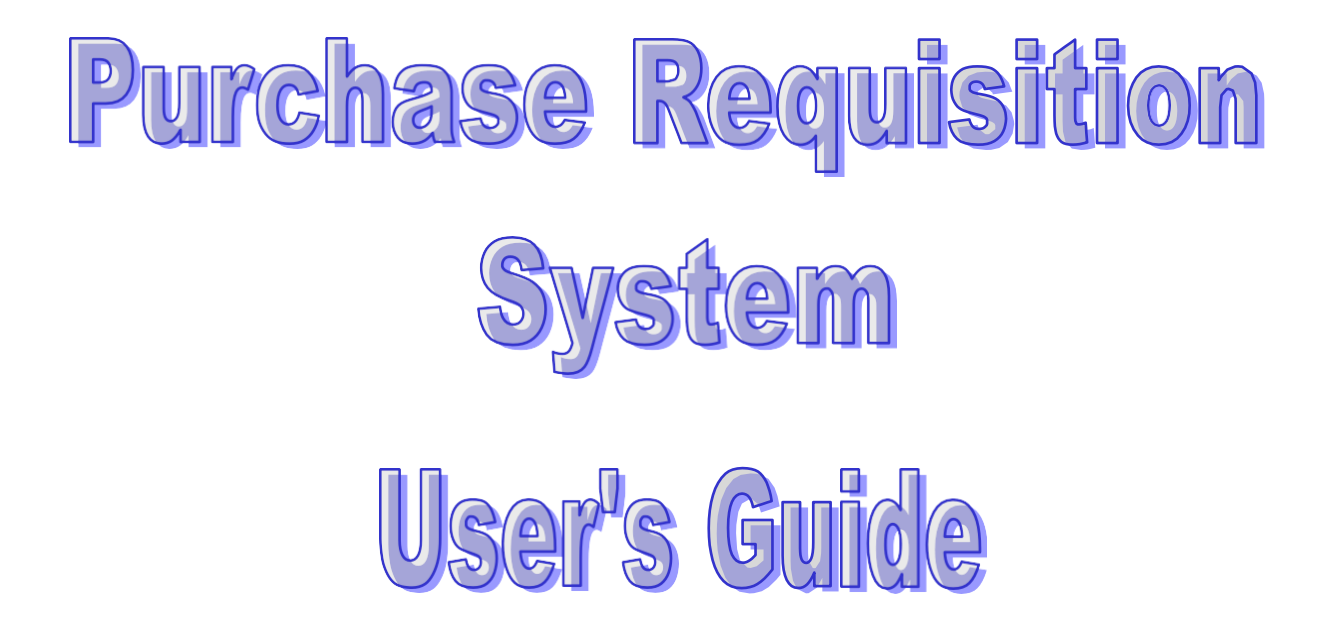

Prepared By BPM Department

> Version# 2 – March 23, 2006 Updated : August 8, 2022.

# **Purchase Requisition System User's Guide**

### Access to the Purchase Requisition Application

- 1) The system is a web-based application and can be accessed via any web browser that has Coaster's Intranet service.
- 2) The web-site address of the system is: <u>http://web.coaster/PurchaseOrder/Login.aspx</u>.
- 3) The user can type the web-site address in the web browser's address box and click the "Go" button. For easy access in the future, the user can save the address in the "Favorites" folder.
- 4) If the user successfully accesses the system, the following login page will appear.

| 🚰 Login - Microsoft Internet Explorer                                |                | _ 8 ×   |
|----------------------------------------------------------------------|----------------|---------|
| <u>File Edit Vi</u> ew F <u>a</u> vorites <u>T</u> ools <u>H</u> elp |                | -       |
| 🚱 Back 🔹 🕥 - 💌 😰 🏠 🔎 Search 🤺 Favorites 📢 Media 🚱 🔗 🌭 🔜 🛄 🖄          |                |         |
| Address 🙆 http://web.coaster/PurchaseOrder/Login.aspx                | 💌 🄁 Go         | Links » |
| CORSTER, Coaster Co. of America - Purchase Requisition               |                | À       |
|                                                                      |                |         |
| User Login (You have Logged Out The System, Please Log In)           |                |         |
| Password                                                             |                |         |
| Login Reset                                                          |                |         |
|                                                                      |                |         |
|                                                                      |                |         |
|                                                                      |                |         |
|                                                                      |                |         |
|                                                                      |                |         |
|                                                                      |                |         |
|                                                                      |                |         |
|                                                                      |                |         |
|                                                                      |                |         |
|                                                                      |                |         |
|                                                                      |                |         |
|                                                                      |                |         |
|                                                                      |                | -       |
| a Done                                                               | 🕘 🛛 💓 Internet |         |

### Log into the System

- 1) Before using the system, all users must log into the system.
- 2) The User ID and Password will be assigned and provided by the Finance department.
- 3) If the user has the valid user ID and password, he or she can type the ID number and password in the boxes of User ID and Password respectively and click the Login button.

| 🚰 Login - Microsoft Internet Explorer                               | _ 8 ×            |
|---------------------------------------------------------------------|------------------|
| <u>File E</u> dit <u>V</u> iew Favorites <u>T</u> ools <u>H</u> elp | n                |
| 😋 Back 🝷 🕥 🖌 📓 🏠 🔎 Search 🤺 Favorites 📢 Media 🤣 🔗 - 😓 🚍 🛄 🦓         |                  |
| Address 🕘 http://cathy2/PurchaseOrder/Login.aspx                    | 💌 🌛 Go 🛛 Links 🎽 |
| User Login (You have Logged Out The System, Please Log In)          | *                |
| User ID 11111<br>Password Login Reset Type the user ID and password |                  |
| Click the Login button                                              |                  |

4) If the user successfully logs into the system, the name of the user will be displayed in the title bar as below.

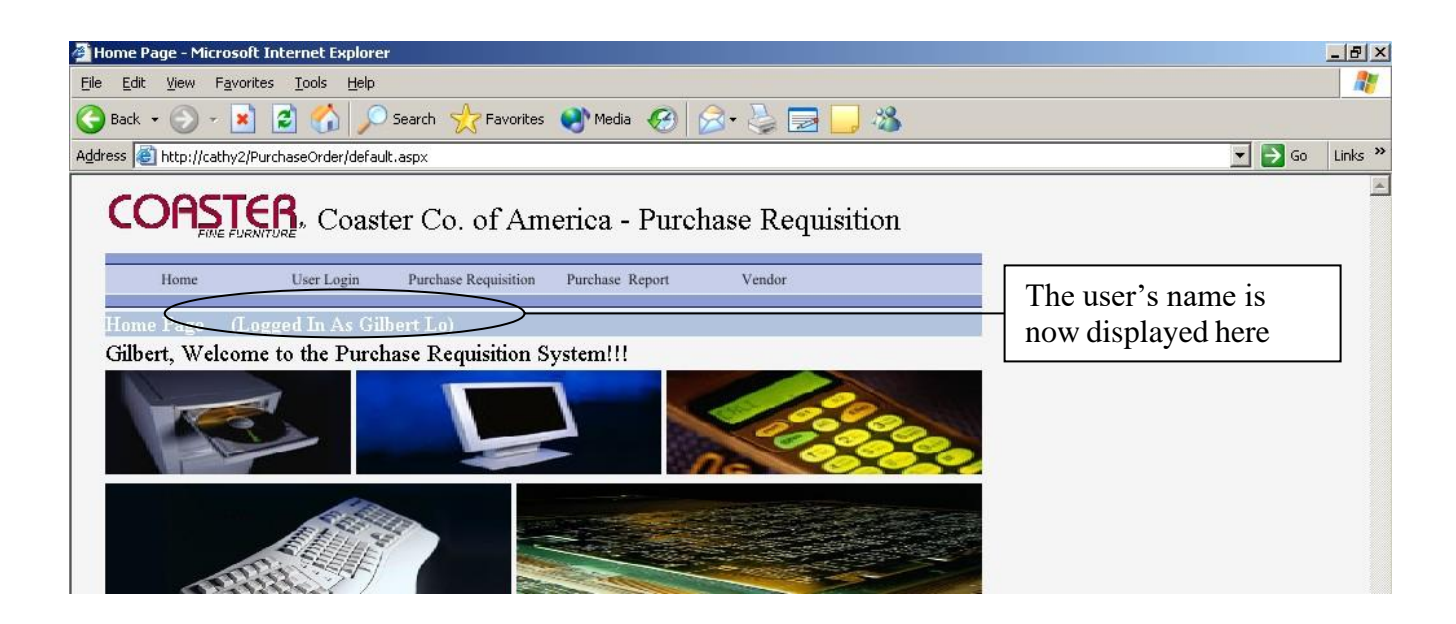

### Submit a New Purchase Requisition

#### 1) Open a new purchase requisition form

- a) Point to the Purchase Requisition menu in the menu bar.
- b) Select and click New Purchase Request in the dropdown menu.

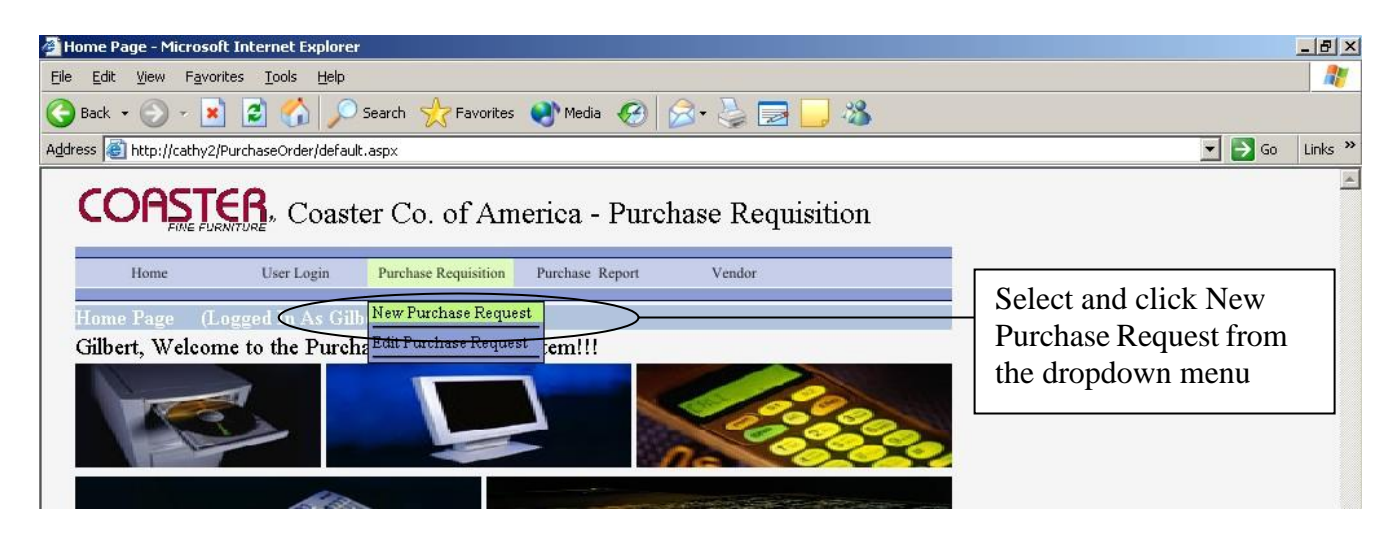

c) Then a new purchase requisition will be displayed as below.

| 🚳 New Purchase Requisiti                        | ion - Microsoft Internet Explorer                                                | _ 8 ×          |
|-------------------------------------------------|----------------------------------------------------------------------------------|----------------|
| <u>File E</u> dit <u>V</u> iew F <u>a</u> vorit | ies <u>T</u> ools <u>H</u> elp                                                   |                |
| 🌀 Back 🝷 🕥 👻 💌                                  | 😰 🏠 🔎 Search 📌 Favorites 🜒 Media 🤣 😥 - چ 🚍 🛄 🖄                                   |                |
| Address 🙆 http://cathy2/P                       | urchaseOrder/NewPurchase.aspx                                                    | 🔁 Go 🛛 Links 🂙 |
|                                                 | Coaster Co. of America - Purchase Requisition                                    | <u> </u>       |
| Home                                            | User Login Purchase Requisition Purchase Report Vendor                           |                |
| Purchase Requisit                               | tion - NEW (Logged In As Gilbert Lo)                                             |                |
| Requester                                       | Gilbert Lo - HQ Recipient Gilbert Lo                                             |                |
| Ship To*                                        | 12928 Sandoval Street  Santa Fe Springs, CA 90670 Phone: (800)221-9699 Ext. 1198 |                |
| Notify (If Any)                                 | Please Select Add                                                                |                |
| Notify List                                     |                                                                                  |                |
| Budget For                                      | HQ MIS                                                                           |                |
| τ                                               |                                                                                  |                |

#### 2) Fill out the information in the purchase requisition form

a) Requester, Recipient and Ship To address are automatically defaulted by the system based on the user's login. In most cases, the user is not required to change the default values. The field of Requester is not allowed to change; however, in case of necessary, the user can choose another recipient and change the information in the Ship To field.

| 🗿 New Purchase Requisition - Microsoft Internet Explorer                                                                                                    |                                                                                                    |
|----------------------------------------------------------------------------------------------------|----------------------------------------------------------------------------------------------------|
| <u>File E</u> dit <u>V</u> iew F <u>a</u> vorites <u>T</u> ools <u>H</u> elp                                                                                                    | 20                                                                                                  |
| 😋 Back 🔹 🕥 🖌 📓 🏠 🔎 Search 🤺 Favorites 🜒 Media 🤣 😥 😓 🔜 🦲 🦓                                                                                                    |                                                                                                    |
| Address 💩 http://cathy2/PurchaseOrder/NewPurchase.aspx                                                                                                    | 🔽 🄁 Go 🛛 Links 🌺                                                                                    |
| Coaster Co. of America - Purchase Requisition         Home User Login Purchase Requisition Purchase Report Vendor         Purchase Requisition - NPW: (Logged In As Gilbert Lo)         Requester       Gilbert Lo - HQ       Recipient       Gilbert Lo         Ship To*       12928 Sandoval Street       Santa Fe Springs, CA 90670       Phone: (800)221-9699 Ext. 1198 | ▲<br>Requester, Recipient<br>and Ship To address<br>are automatically<br>defaulted by the<br>system |
| Notify (If Any)Please Select Add<br>Notify List                                                                                                    |                                                                                                    |
| Budget For HQ MIS                                                                                                    |                                                                                                    |

b) If choosing another recipient, the Ship To address will be also changed to the selected recipient's branch address

| 🚰 New Purchase Requisit                         | ion - Microsoft Internet Explorer                                                    |                 |                                                           |           |                                                               |
|-------------------------------------------------|--------------------------------------------------------------------------------------|-----------------|-----------------------------------------------------------|-----------|---------------------------------------------------------------|
| <u>File E</u> dit <u>V</u> iew F <u>a</u> vorit | es <u>T</u> ools <u>H</u> elp                                                        |                 |                                                           |           | 🥂 🕹 🖓                                                         |
| 🚱 Back 👻 💮 🖌 💌                                  | 💈 🏠 🔎 Search   https://www.search                                                    | 🔇 Media 🧭       | 🗟 • 😓 🔜 🦀 👘                                               |           |                                                               |
| Address 🙆 http://cathy2/P                       | urchaseOrder/NewPurchase.aspx                                                        |                 |                                                           |           | 🔽 ラ Go 🛛 Links 🎽                                              |
|                                                 | Russen Co. of Am                                                                     | erica - Purch   | ase Requisition                                           | $\int$    | If choosing another recipient,<br>the Ship To address will be |
| Home                                            | osei Login - Futenase requisition                                                    | Turenase Report | · ciudoi                                                  | $\square$ | also changed to the selected                                  |
| Purchase Requisit                               | ion - NEW (Logged In As Gilbe                                                        | ert Lo)         |                                                           |           | recipient's branch address                                    |
| Requester                                       | Gilbert Lo - HQ                                                                      | Recipient       | Frank Yip                                                 | •         | recipient s branch address                                    |
| Ship To*                                        | 20300 E. Business Parkway<br>City of Industry, CA 90670<br>Phone: (909)468-5094 Ext. | 1163            | Alex Rojas<br>Boris Cabrera<br>Curtis Rio<br>Daniel Chang | <u> </u>  |                                                               |
| Notify (If Any)                                 | Please Select 💌                                                                      | Add             | Daniel Chew                                               |           |                                                               |
| Notify List                                     |                                                                                      |                 | Gilbert Lo                                                |           |                                                               |
| Budget For                                      | HQ MIS                                                                               |                 | James Ha                                                  |           |                                                               |
| Vendor*                                         | ***Not Selected***                                                                   |                 | Jennifer Rodriguez                                        | Ţ         |                                                               |

c) The user can add different notify parties in the Notify List if needed or leave it blank.

| 🍯 New Purchase Requis                        | tion - Microsoft Internet Explorer                                                       |                      |                | _ 8            |
|----------------------------------------------|------------------------------------------------------------------------------------------|----------------------|----------------|----------------|
| <u>File E</u> dit <u>V</u> iew F <u>a</u> vo | ites <u>T</u> ools <u>H</u> elp                                                          |                      |                | 4              |
| 🕞 Back 🝷 💮 👻 🗙                               | ] 💈 🏠 🔎 Search 👷 Favorites   🌒 Media                                                     | • 🚱 🍃 🥃 🕞 🦓          |                |                |
| Address 🙆 http://cathy2,                     | PurchaseOrder/NewPurchase.aspx                                                           |                      |                | 💌 🄁 Go 🛛 Links |
| COAST<br>FINE PLS                            | User Login Purchase Requisition Purchase                                                 | Purchase Requisition |                |                |
| Purchase Requis<br>Requester                 | ition - NEW (Logged In As Gilbert Lo)<br>Gilbert Lo - HQ Reci                            | Select and add a no  | otify party if |                |
| Smp 10"                                      | 20300 E. Business Parkway<br>City of Industry, CA 90670<br>Phone: (909)468-5094 Ext. 163 |                      |                |                |
| Notify (If Any)                              | Please Select 🔽 Add                                                                      |                      |                |                |
| Notify List                                  | Please Select                                                                            |                      |                |                |
| Budget For                                   | Boris Cabrera                                                                            |                      |                |                |
| Vendor*<br>Vendor Details                    | Curtis Rio<br>Daniel Chang                                                               |                      |                |                |

d) The Budget For field is automatically defaulted to the requester's branch and department but in case of necessary, the user can change the settings.

| 🚰 New Purchase Requisi                         | tion - Microsoft Internet Explorer                                                                                                    |        | _ 8 ×   |
|------------------------------------------------|----------------------------------------------------------------------------------------------------|--------|---------|
| <u>File E</u> dit <u>V</u> iew F <u>a</u> vori | ites <u>T</u> ools <u>H</u> elp                                                                                                    |        |         |
| 🕞 Back 👻 🕥 👻 🔀                                 | ] 🖻 🏠 🔎 Search 🤺 Favorites 🜒 Media 🤣 😥 - چ 🔜 🛄 🖄                                                                                                    |        |         |
| Address 🙆 http://cathy2/l                      | PurchaseOrder/NewPurchase.aspx                                                                                                    | 💌 🔁 Go | Links » |
| COAST<br>FINE FUR<br>Home                      | User Login Purchase Requisition Purchase Report Vendor                                                                                                 |        | -       |
| Purchase Requisi                               | ition - NEW (Logged In As Gilbert Lo)                                                                                                    |        |         |
| Requester                                      | Gilbert Lo - HQ Recipient Frank Yip                                                                                                    |        |         |
| Ship To*                                       | 20300 E. Business Parkway<br>City of Industry, CA 90670<br>Phone: (909)468-5094 Ext. 1163<br>Change the settings as needed or<br>leave them as default |        |         |
| Notify (If Any)                                | Please Select Add                                                                                                    |        |         |
| Notify List                                    |                                                                                                    |        |         |
| Budget For                                     |                                                                                                    |        |         |

e) The next step is to select a vendor. The user can select the vendor from the dropdown box and then the vendor's address and contact information will be automatically displayed in the Vendor Details box.

| 🎒 New Purchase Requisit                         | ion - Microsoft Internet Explorer                                              |         |           |        |   |                        |
|-------------------------------------------------|--------------------------------------------------------------------------------|---------|-----------|--------|---|------------------------|
| <u>File E</u> dit <u>V</u> iew F <u>a</u> vorit | tes <u>T</u> ools <u>H</u> elp                                                 |         |           |        |   |                        |
| 🌏 Back 🔹 🕥 🖌 💌                                  | 👔 🚮 🔎 Search 🤺 Favorites 🌘                                                     | 🔊 Media | 🥝 🔗 🍃 📃   | 3 🔜 🚜  |   |                        |
| Address 🙆 http://cathy2/P                       | )urchaseOrder/NewPurchase.aspx                                                 |         |           |        |   | 🔽 🔁 Go 🛛 Links         |
| Notify (If Any)                                 | Please Select                                                                  | ٨dd     |           |        | _ |                        |
| Notify List                                     |                                                                                |         |           |        |   | Select the vendor from |
| Budget For                                      | HQ MIS                                                                         |         |           |        |   |                        |
| Vendor*                                         | POWERFLOW SYSTEMS INC.                                                         |         |           | -      |   | the dropdown box       |
| Vendor Details                                  | HiTech Software<br>Johnny Parts<br>M&M Parts Comapny<br>New Century Technology |         |           |        |   |                        |
| Required Date*                                  | New Hyperlink                                                                  |         |           |        |   |                        |
| Items and Charge                                | POWERFLOW SYSTEMS INC.                                                         |         |           |        |   |                        |
| Quantity                                        | Testing New Hyperlink<br>The Nerds                                             |         |           |        |   |                        |
| Description                                     | The Nerds Computing Company<br>XYZ Computing                                   |         |           | -      |   |                        |
| Qty Unit                                        | Description                                                                    |         | UnitPrice | Total  |   |                        |
|                                                 |                                                                                |         | Sub Total | \$0.00 |   |                        |
|                                                 |                                                                                |         | Tax Rate  | 0.0825 |   |                        |

| 🏄 New Purchase Requis                        | ition - Microsoft Internet Explorer                    | _ @ ×                   |
|----------------------------------------------|--------------------------------------------------------|-------------------------|
| <u>File E</u> dit <u>V</u> iew F <u>a</u> vo | rites Iools <u>H</u> elp                               |                         |
| 🚱 Back 🝷 🕥 👻 🗶                               | ] 🛃 🏠 🔎 Search 🤺 Favorites 🜒 Media 🧭 🔗 😓 🔜 🧾 🦓         |                         |
| Address 🕘 http://cathy2/                     | /PurchaseOrder/NewPurchase.aspx                        | 💌 🄁 Go 🛛 Links 🎽        |
| Notify (If Any)                              | Please Select Add                                      |                         |
| Notify List                                  |                                                        | Vendor address and      |
| Budget For                                   | HQ MIS                                                 | contact information are |
| Vendor*                                      | POWERFLOW SYSTEMS INC.                                 | now displayed in the    |
| Vendor Details                               | 10715 SPRINGDALE ROAD #2<br>SANTA FE SPRINGS, CA 90670 | Vendor Details box      |
|                                              | Phone No: 800.987.6526 / CELL # 562.244.0804           |                         |
| Required Date*                               | Terms Shipped Via                                      |                         |
| Items and Charg                              | es                                                     |                         |
| Quantity                                     | Unit Unit Price                                        |                         |
| Description                                  | Cancel Add                                             |                         |

f) In case the vendor is not available in the vendor list, the user can select \*\*\*Not Available\*\*\*. Then go to the "Quote From Vendor" section and input the new vendor details. Later on, the administrator will create a new vendor and apply it to the PR.

| 🚈 New Purchase Requisi                         | tion - Microsoft Internet Explorer                                                        |                             | ×   |
|------------------------------------------------|-------------------------------------------------------------------------------------------|-----------------------------|-----|
| <u>File E</u> dit <u>V</u> iew F <u>a</u> vori | ites <u>T</u> ools <u>H</u> elp                                                           |                             | 1   |
| 🚱 Back 🝷 🕥 👻 💌                                 | ] 💈 🏠 🔎 Search 🤺 Favorites 📢 Media 🚱 🔗 🍃 📴 🛄 🔏 👘                                          |                             |     |
| Address 🙆 http://cathy2/F                      | PurchaseOrder/NewPurchase.aspx                                                            | 💌 🄁 Go 🛛 Links              | ; » |
| Purchase Requisi                               | ition - NEW (Logged In As Gilbert Lo)                                                     |                             |     |
| Requester                                      | Gilbert Lo - HQ Recipient Frank Yip                                                       | V                           |     |
| Ship To <b>*</b>                               | 20300 E. Business Parkway<br>City of Industry, CA 90670<br>Phone: (909)468-5094 Ext. 1163 | Select ***Not Available *** | 1   |
| Notify (If Any)                                | Please Select Add                                                                         | if the wonder is not in the |     |
| Notify List                                    |                                                                                           | If the vendor is not in the |     |
| Budget For                                     | HQ MIS                                                                                    | vendor list                 |     |
| Vendor*                                        | ***Not Available***                                                                       |                             | 1   |
| Vendor Details                                 |                                                                                           | ×                           |     |

| 🚰 New Purchase Requisition - Microsoft Internet Explorer                     | _ 8 ×                 |
|------------------------------------------------------------------------------|-----------------------|
| <u>File E</u> dit <u>Vi</u> ew F <u>a</u> vorites <u>T</u> ools <u>H</u> elp | 27                    |
| 😋 Back 🔻 🕥 🖌 😰 🏠 🔎 Search   travorites 🜒 Media 🤣 🍃 🎍 🧾 🦓                     |                       |
| Address 🗃 http://cathy2/PurchaseOrder/NewPurchase.aspx                       | 💌 🄁 Go 🛛 Links 🎽      |
| Reset Submit                                                                 | <u> </u>              |
| Quote From Vendor (1)                                                        |                       |
| Vendor                                                                       | Go to the "Quote From |
| Phone No Fax No                                                              | Vendor" section and   |
| EMail                                                                        | input the new vendor  |
| Web Site                                                                     | details               |
| Address                                                                      | uctails               |
| City Zip                                                                     |                       |
| Description                                                                  |                       |
|                                                                              |                       |
| Total                                                                        |                       |
| Quote From Vendor (2)                                                        |                       |

- g) The Required Date is a required field and must be inputted with a valid date. In addition, the system will not accept the date earlier than the request date.
- h) The Terms and Shipped Via are optional. If the user does not input the information, the administrator will input it for the user later.

| 🛎 New I          | Purchase Requisit                 | ion - Microsoft Interne       | t Explorer       |                         |       |             |      | _ 8 ×    |
|------------------|-----------------------------------|-------------------------------|------------------|-------------------------|-------|-------------|------|----------|
| <u>Eile E</u>    | dit <u>V</u> iew F <u>a</u> voril | es <u>T</u> ools <u>H</u> elp |                  |                         |       |             |      |          |
| G Bac            | :k 🕶 💮 👻 🔀                        | 👔 🏠 🔎 Seard                   | ch 🤺 Favorites   | ia 🚱 🍰 🌺 🔜 🛄 🖓          |       |             |      |          |
| A <u>d</u> dress | 🕘 http://cathy2/P                 | urchaseOrder/NewPurchas       | se.aspx          |                         |       | -           | 🔁 Go | Links »  |
|                  |                                   | Phone: (909)468               | 3-5094 Ext. 1163 |                         |       |             |      | <b>_</b> |
| N∘               | tify (If Any)                     | Please Select                 | ✓ Add            | Input the required date |       |             |      |          |
| No               | tify List                         |                               |                  | accordinally            |       |             |      |          |
| Bue              | dget For                          | HQ MIS                        |                  |                         |       |             | 7    |          |
| Ver              | ndor*                             | ***Not Available***           |                  | /                       | Both  | are the     |      |          |
| Ver              | ndor Details                      |                               |                  |                         | optio | onal fields |      |          |
|                  |                                   |                               |                  |                         |       |             |      |          |
| _                |                                   |                               |                  |                         |       |             |      |          |
| Rea              | quired Date*                      | 2/10/2006                     | Terms            | Shipped Via             | ]     |             |      |          |
| Ite              | ms and Charge                     | S                             |                  |                         |       |             |      |          |
| Qu               | antity                            |                               | Unit             | Unit Price              |       |             |      |          |
| D                |                                   |                               |                  | A                       |       |             |      |          |
| De               | scripuon                          |                               |                  | 🗾 Cancel Ad             | bt    |             |      |          |

i) Item details can be inputted in the Items and Charges section. All the fields of Quantity, Unit, Unit Price and Description are the required fields; therefore, the user must input all the information in these fields. After the user inputs the item details, click the Add button.
 a. Negative amount can be entered on Qty and Unit Price

| 🚰 New Purchase Requisit                         | on - Microsoft Internet Explorer                        | B                          |
|-------------------------------------------------|---------------------------------------------------------|----------------------------|
| <u>File E</u> dit <u>V</u> iew F <u>a</u> vorit | es <u>T</u> ools <u>H</u> elp                           | 🥂 🕺 🕺 🕺 🖉                  |
| 🕞 Back 🝷 💮 👻 💌                                  | 😰 🏠 🔎 Search 🤺 Favorites 😻 Media 🧭 🔗 -                  | 😓 🖻 📙 🖓                    |
| Address 🕘 http://cathy2/P                       | urchaseOrder/NewPurchase.aspx                           | 🔽 🄁 Go 🛛 Links 🎽           |
|                                                 | Phone No: 800.987.6526 / CELL # 562.244.0804            | Input the item details     |
| Required Date*                                  | 2/10/2006 Terms Shipped V                               | Via accordingly            |
| Items and Charge                                |                                                         |                            |
| Quantity                                        | 2 Unit Each Unit Pri                                    | 'rice 2586                 |
| Description                                     | New Powerflow Industrial Battery<br>Model # 18-125-13-1 | Caneer Add                 |
| Qty Unit                                        | Description UnitPrice                                   | Total                      |
|                                                 | Sub Total                                               | SO.00 Click the Add button |
|                                                 | Tax Rate                                                | 0.0825                     |
|                                                 | Sales / Use T                                           | Tax                        |
|                                                 | Shipping                                                |                            |
|                                                 | Misc Charge                                             | je                         |
|                                                 | Total                                                   |                            |

j) After the Add button is clicked, the line item will be displayed as below. If the user needs to edit or delete the item, he or she can click the Edit or Delete button accordingly. If the user needs to add more items, he or she can do the same procedure as mentioned above.

|    | Cat. | Qty | Unit | Description | Uni | tPrice | 1 | otal       |      |        |
|----|------|-----|------|-------------|-----|--------|---|------------|------|--------|
|    | N/A  | 3   | ea   | test1       |     | 50.00  |   | \$150.00   | Edit | Delete |
|    | N/A  | 1   | ea   | test        |     | -25.00 |   | (\$25.00)  | Edit | Delete |
|    | N/A  | -1  | ea   | test4       |     | 25.00  |   | (\$25.00)  | Edit | Delete |
| a. |      |     |      |             |     | Sub    | T | otal 100.0 | )0   |        |

| New Purchase Requisition                          | n - Microsoft Internet Explorer           |                       |                       |                    | _ 8 ×    |  |
|---------------------------------------------------|-------------------------------------------|-----------------------|-----------------------|--------------------|----------|--|
| <u>File E</u> dit <u>V</u> iew F <u>a</u> vorites | Ejle Edit View Favorites Iools Help       |                       |                       |                    |          |  |
| 😋 Back 🝷 💮 👻 📘                                    | 💈 🏠 🔎 Search   href Stavorites  🧕         | 👌 Media 🛛 🧭 📄 🛃       | - 🔜 🦓 - 🕹 - 🕹 - 🕹 - 🕹 |                    |          |  |
| Address 🙆 http://cathy2/Purc                      | :haseOrder/NewPurchase.aspx               |                       |                       | 💌 ラ Go             | Links »  |  |
| I                                                 | Phone No: 800.987.6526 / CELL             | <i>#</i> 562.244.0804 | <b>~</b>              |                    | <b>_</b> |  |
| Required Date* 2                                  | 2/10/2006 Terms                           | Shipped Via           |                       |                    |          |  |
| Items and Charges                                 |                                           |                       |                       |                    |          |  |
| Quantity                                          | Unit                                      | Unit Price            |                       |                    |          |  |
| Description                                       |                                           |                       |                       |                    |          |  |
|                                                   |                                           |                       | Cancel Add            |                    |          |  |
| Qty Unit Descript                                 | tion                                      | UnitPrice Total       |                       |                    |          |  |
| 2 Each New Pov<br>Model #                         | werflow Industrial Battery<br>18-125-13-1 | \$2,586.00 \$5,172.00 | Edit Delete           |                    | ٦ I      |  |
|                                                   | <b>↑</b>                                  | Sub Total             | \$5,172.00            | Click the Edit or  |          |  |
|                                                   |                                           | Tax Rate              | 0.0825                | Delete button if   |          |  |
| Т                                                 | he line item is now                       | Sales / Use Tax       | \$426.69              | the user wants to  |          |  |
|                                                   | an love d h and                           | Shipping              | 0                     | edit or delete the |          |  |
|                                                   | isplayed here                             | Misc Charge           | 0                     | item               |          |  |
|                                                   |                                           | Total                 | \$5,598.69            |                    |          |  |

k) The Tax Rate is defaulted by the system and is based on the default Ship To address's city; however, the user can change it if necessary. If there are any shipping and miscellaneous charges, the user can input them in the Shipping and Misc. Charge fields accordingly. When the Total button is clicked, the system will recalculate the total charge.

| <u> Eile E</u> dit <u>V</u> iew F <u>a</u> vorites <u>T</u> ools <u>H</u> elp |                                          |                                   | 🥂 🕺 🖉                                        |
|-------------------------------------------------------------------------------|------------------------------------------|-----------------------------------|----------------------------------------------|
| 🚱 Back 🔹 🕥 👻 😰 🏠 🔎 Search   Favorites                                         | ; 🜒 Media 🧭 🔗 🛁 🔜                        | - 🍊                               |                                              |
| Address 🗃 http://cathy2/PurchaseOrder/NewPurchase.aspx                        |                                          |                                   | 💌 ラ Go 🛛 Links 🌺                             |
|                                                                               |                                          |                                   | <u> </u>                                     |
| Qty Unit Description                                                          | UnitPrice Total                          | Cancel Add                        | Change the tax rate                          |
| 2 Each New Powerflow Industrial Battery<br>Model# 18-125-13-1                 | \$2,586.00 \$5,172.00                    | Edit Delete                       | if necessary                                 |
|                                                                               | Sub Total<br>Tax Rate<br>Sales / Use Tax | \$5,172.00<br>0.0825<br>\$426.69  | Input the shipping and misc, charges, if any |
| Click the Total button to re-<br>calculate the total charge                   | Shipping<br>Misc Charge<br>Total         | 10 <b>4</b><br>0 <b>5</b> ,608.69 |                                              |

 After the user inputs the line item, the next step is to add the approval manager(s). The approval manager(s) can be selected from the VP/Manager dropdown box in the Approval section. After the approval manager is selected, click the Add button to add the name to the list.

| 🚈 New Purchase Requisitio                        | on - Microsoft Internet Explorer |                    |                |              |        | _ 8 ×    |
|--------------------------------------------------|----------------------------------|--------------------|----------------|--------------|--------|----------|
| <u>File E</u> dit <u>V</u> iew F <u>a</u> vorite | s <u>T</u> ools <u>H</u> elp     |                    |                |              |        | <b>1</b> |
| 🚱 Back 👻 💮 👻 🔀                                   | 😰 🏠 🔎 Search   https://www.com   | es 🔇 Media 🧭 🄀 🕇   | · 😓 🔜 🦲 🦓      |              |        |          |
| Address 🕘 http://cathy2/Pu                       | rchaseOrder/NewPurchase.aspx     |                    |                |              | 💌 🄁 Go | Links »  |
| Approval and Purc                                | hase Purpose                     |                    |                |              |        | <b>_</b> |
| VP / Manager                                     | John Lee                         | Add Approval Aut   | thority Table  |              |        |          |
| Approved By*                                     | Boris Cabrera                    |                    | Select the non | ne and click |        |          |
| Replacement?                                     | Frank Yip                        |                    |                |              |        |          |
| Purchase Purpose *                               | James Ha<br>John Flanagan        |                    | the Add butto  | n            |        |          |
|                                                  | Judy Tuan                        |                    |                | <b>_</b>     |        |          |
| Item(s) Budgeted?                                | Maggie Kow                       | Internal Transfer? | OYes ⊙No       |              |        |          |
| Instruction / Ref<br>(Internal Use)              | Nina Lopez<br>Vivian Zhang       | ,                  | ×              |              |        |          |

m) The manager's name is now displayed in the list. If the user needs to add more approval manager(s) to the list, he or she can do the same procedure as above. If the user needs to delete the name of the manager from the list, click the Delete button.

| 🏄 New Purchase Requisiti                        | ion - Microsoft Ir            | ternet Explorer                |             |         |                                |        | _ 8 ×   |
|-------------------------------------------------|-------------------------------|--------------------------------|-------------|---------|--------------------------------|--------|---------|
| <u>File E</u> dit <u>V</u> iew F <u>a</u> vorit | es <u>T</u> ools <u>H</u> elp |                                |             |         |                                |        | -       |
| 🕞 Back 🝷 💮 👻 💌                                  | 2 🏠 🔎                         | ) Search 🛛 👷 Favorites 🛛 😢 Med | ia 🧭 🔗      | - 🍓 [   | 🚽 📙 🚳                          |        |         |
| Address 🙆 http://cathy2/P                       | urchaseOrder/NewF             | urchase.aspx                   |             |         |                                | 💌 🄁 Go | Links » |
| Approval and Pure                               | hase Purpose:                 |                                |             | r       |                                |        |         |
| VP / Manager                                    | John Lee                      | ▼ Add                          | Approval Au | thority | Click the delete button if the |        |         |
| Approved By*                                    | John Lee                      | Delete                         |             |         | user needs to delete the       |        |         |
| Replacement?                                    | O Yes                         | © No                           |             |         | approval manager from the list |        |         |
| Purchase Purpose *                              |                               | The name is now                |             |         | ×                              |        |         |
| Item(s) Budgeted?                               | O Yes                         | displayed in the li            | ist here    | Yes     | • No                           |        |         |
| Instruction / Ref<br>(Internal Use)             |                               |                                |             |         | ×                              |        |         |

n) Indicate whether the requested item is to replace the old one or not.

| 🚰 New Purchase Requisiti                         | ion - Microsoft Internet Explorer                                                                                                    | _ 8 ×    |
|--------------------------------------------------|----------------------------------------------------------------------------------------------------|----------|
| <u>File E</u> dit <u>V</u> iew F <u>a</u> vorite | es <u>T</u> ools <u>H</u> elp                                                                                                    |          |
| 🕞 Back 🝷 🕥 👻 💌                                   | 😰 🏠 🔎 Search 🤺 Favorites 📢 Media 🧭 🔗 - 😓 🚍 🛄 🦓                                                                                                    |          |
| Address 🙆 http://cathy2/Pu                       | urchaseOrder/NewPurchase.aspx 🔽 🄁 Go                                                                                                    | Links »  |
| Approval and Purc                                | chase Purpose                                                                                                    | <b>_</b> |
| VP / Manager                                     | John Lee Add Approval Authority Table                                                                                                    |          |
| Approved By*                                     | John Lee Delete Indicate whether the requested item                                                                                                    |          |
| Replacement?                                     | © Yes ○ No                                                                                                    |          |
| Purchase Purpose *                               | Is to replace the old one of not                                                                                                    |          |
| -                                                |                                                                                                    |          |
| Item(s) Budgeted?                                | $\begin{tabular}{ c c c c c } \hline $ O $ Yes $ \hline $ O $ No $ \end{tabular} $ $ \end{tabular} Internal Transfer? $ \begin{tabular}{ c c c c c c } \hline $ O $ Yes $ \hline $ O $ No $ \end{tabular} $ $ \end{tabular} $ \end{tabular} $ $ ta$ |          |

o) The Purchase Purpose is a required field and must be inputted as below. If the requested item is a replacement, the user may be required to input the old item's information such as serial number and/or the purchased date.

a. How would you like to handle this PR after approval?

|        | How would you like         | COD order. Please issue the check |
|--------|----------------------------|-----------------------------------|
| to has | approval? *                | Email PR to vendor                |
|        | 11                         | Do nothing. Order already placed. |
|        | Please place order via web |                                   |
|        |                            | Please call to place an order     |
| b.     |                            |                                   |

p) If the Item(s) to be purchased are budgeted, select "Yes" in the Item(s) Budgeted field; otherwise select "No". The default value is "No".

| 🏄 New Purchase Requisiti                         | on - Microsoft Internet Explorer                                                                             |        | _ 8 ×   |
|--------------------------------------------------|----------------------------------------------------------------------------------------------------|--------|---------|
| <u>File E</u> dit <u>V</u> iew F <u>a</u> vorite | es <u>I</u> ools <u>H</u> elp                                                                                |        |         |
| 🕞 Back 🝷 🌍 👻 💌                                   | 😰 🏠 🔎 Search 🤺 Favorites 🔇 Media 🧭 🔗 🍃 🤤 🛄 🖄                                                                 |        |         |
| Address 🗿 http://cathy2/Pu                       | rchaseOrder/NewPurchase.aspx                                                                                 | 💌 🔁 Go | Links » |
| Approval and Purc                                | hase Purpose                                                                                                 |        |         |
| VP / Manager                                     | John Lee Add Approval Authority Table                                                                        |        |         |
| Approved By*                                     | John Lee Delete                                                                                              |        |         |
| Replacement?                                     | C Yes © No                                                                                                   |        |         |
| Purchase Purpose *                               | To replace the old batteries. Serial# 1234 Select "Yes" or "No" to indicate                                  |        |         |
| Item(s) Budgeted?                                | $C_{Yes}$ $c_{No}$ Internal Transfer? ( whether the item(s) to be purchased are budgeted or not. The default |        |         |
| Instruction / Ref<br>(Internal Use)              | value is "No"                                                                                                |        |         |

q) The Internal Transfer field is to let the user indicate whether the purchased item(s) are required to be transferred from one branch to another after received from the vendor. Most likely the internal transfer will occur when the item(s) are required to be configured in the IT department before forwarding to the requester / end-user.

| 🏄 New Purchase Requisiti                         | on - Microsoft Internet Explorer                                        |                               |
|--------------------------------------------------|-------------------------------------------------------------------------|-------------------------------|
| <u>File E</u> dit <u>V</u> iew F <u>a</u> vorite | es Iools Help                                                           | 🥂 🕺                           |
| Ġ Back 🝷 🜍 👻 💌                                   | 😰 🏠 🔎 Search 🤺 Favorites 🜒 Media 🥝 🍃 🎍 🔜 🦓                              |                               |
| Address 🕘 http://cathy2/Pu                       | rchaseOrder/NewPurchase.aspx                                            | Go Links »                    |
| Approval and Purc                                | hase Purpose                                                            | Indicate whether the internal |
| VP / Manager                                     | John Lee Add Approval Authority Table                                   | transfer is required or not.  |
| Approved By*                                     | John Lee Delete                                                         | The default value is "No"     |
| Replacement?                                     | C Yes © No                                                              |                               |
| Purchase Purpose *                               | To replace the old batteries. Serial# 1234 & 1235 - purchased on 2/2/03 |                               |
| Item(s) Budgeted?                                | C Yes © No Internal Transfer? C Yes © No                                |                               |
| Instruction / Ref<br>(Internal Use)              |                                                                         | ×                             |

r) If the Internal Transfer is checked to "Yes", the Instruction/Ref (Internal Use) field will become a required field and the user should input the internal transfer instruction. However, this field can be also used for the internal communication / reference purpose.

| 🏄 New Purchase Requisiti                         | on - Microsoft Internet Explorer                                          |                                          |
|--------------------------------------------------|---------------------------------------------------------------------------|------------------------------------------|
| <u>File E</u> dit <u>V</u> iew F <u>a</u> vorite | s <u>T</u> ools <u>H</u> elp                                              | an an an an an an an an an an an an an a |
| 🕒 Back 🝷 📀 👻 💌                                   | 😰 🚮 🔎 Search 🤺 Favorites 🜒 Media 🚱 😥 🎍 🔜 🦲 🚳                              |                                          |
| Address 🙆 http://cathy2/Pu                       | rchaseOrder/NewPurchase.aspx                                              | 💌 🄁 Go 🛛 Links 🎽                         |
| Approval and Purc                                | nase Purpose                                                              |                                          |
| VP / Manager                                     | John Lee Add Approval Authority Table                                     |                                          |
| Approved By*                                     | John Lee Delete                                                           | Input the internal transfer              |
| Replacement?                                     | ○ Yes                                                                     | instruction if needed or any             |
| Purchase Purpose *                               | To replace the old batteries. Serial# 1234 & 1235 - purchased o<br>2/2/03 | reference                                |
| Item(s) Budgeted?                                | CYes © No Internal Transfer? CYes © No                                    |                                          |
| Instruction / Ref<br>(Internal Use)              | Please purchase it asap                                                   | X                                        |

s) The Remark field is optional and any message typed in the field will be displayed in the PO that sent to the vendor. The user can put the reference information for the vendor in the field.

| 🚰 New Purchase Requisitio                        | ion - Microsoft Internet Explorer                                | 8 ×   |
|--------------------------------------------------|------------------------------------------------------------------|-------|
| <u>File E</u> dit <u>V</u> iew F <u>a</u> vorite | es <u>I</u> ools <u>H</u> elp                                    | 2     |
| 🌀 Back 🝷 🌍 👻 💌                                   | 😰 🏠 🔎 Search 🧙 Favorites 🜒 Media 🧭 🎅 - 😓 🚍 🛄 🦓                   |       |
| Address 🕘 http://cathy2/Pu                       | urchaseOrder/NewPurchase.aspx 🔽 🄁 Go 🛛 Lii                       | nks » |
| Approval and Purc                                | chase Purpose                                                    |       |
| VP / Manager                                     | John Lee Add Approval Authority Table                            |       |
| Approved By*                                     | John Lee Delete                                                  |       |
| Replacement?                                     | C Yes C No                                                       |       |
| Purchase Purpose *                               | To replace the old batteries. Serial# 1234 & 1235 - purchased on |       |
| T. () D. 1 . 10                                  | Input the reference information                                  |       |
| Item(s) Budgeted (                               | <u>Ores</u> Ores Ores for the vendor here, if any                |       |
| Instruction / Ref<br>(Internal Use)              | Please purchase it asap                                          |       |
|                                                  |                                                                  |       |
| Remark                                           | Coupon# 13579                                                    |       |
|                                                  | Reset Submit                                                     |       |

t) Toward the bottom of the Purchase Order, you can now upload 5 different file(s) in different format as shown. You can attached receipt, invoices, etc.

| Uploading Files                                                                                                    |        |
|----------------------------------------------------------------------------------------------------|--------|
| Upload File: d:\Documents and Settings\LA235\Desktop\2158594_GT-I5500pdf<br>pdf, doc, xls, jpg, jpeg, gif are accepted. | Browse |
| Upload File:<br>pdf, doc, xls, jpg, jpeg, gif are accepted.                                                             | Browse |
| <u>upload more file</u>                                                                                                 |        |

#### 3) Submit the purchase requisition form

a) After the user has inputted all the relative information, click the Submit button to submit the requisition form. After that, a message box will show up and confirm the submission with a PR number. The requester, approval manager(s) and notify party (if any) will also receive the confirmation and notification via email later.

| 🏄 New Purchase Requisitio                        | on - Microsoft Internet Explorer                                                          |                  |  |  |  |  |  |  |  |
|--------------------------------------------------|-------------------------------------------------------------------------------------------|------------------|--|--|--|--|--|--|--|
| <u>File E</u> dit <u>V</u> iew F <u>a</u> vorite | File Edit View Favorites Tools Help                                                       |                  |  |  |  |  |  |  |  |
| Ġ Back 🔹 📀 👻 💌                                   | 🌀 Back 🔹 🚱 🔹 😰 🐔 🔎 Search 🤺 Favorites 🜒 Media 🥝 🔗 - 😓 🚍 🛄 🖄                               |                  |  |  |  |  |  |  |  |
| Address 🕘 http://cathy2/Pu                       | rchaseOrder/NewPurchase.aspx                                                              | 💌 芛 Go 🛛 Links 🌺 |  |  |  |  |  |  |  |
| replacement?                                     | 0 1 es 0 140                                                                              |                  |  |  |  |  |  |  |  |
| Purchase Purpose *                               | To replace the old batteries. Serial# 1234 & 1235 - purchased on Click the Subr<br>2/2/03 |                  |  |  |  |  |  |  |  |
| Item(s) Budgeted?                                | C Yes ⊙ No Internal Transfer? C Yes ⊙ No                                                  | the form         |  |  |  |  |  |  |  |
| Instruction / Ref<br>(Internal Use)              | Please purchase it asap                                                                   |                  |  |  |  |  |  |  |  |
| Remark                                           | Coupon# 13579                                                                             |                  |  |  |  |  |  |  |  |
|                                                  | Reset Submit                                                                              |                  |  |  |  |  |  |  |  |

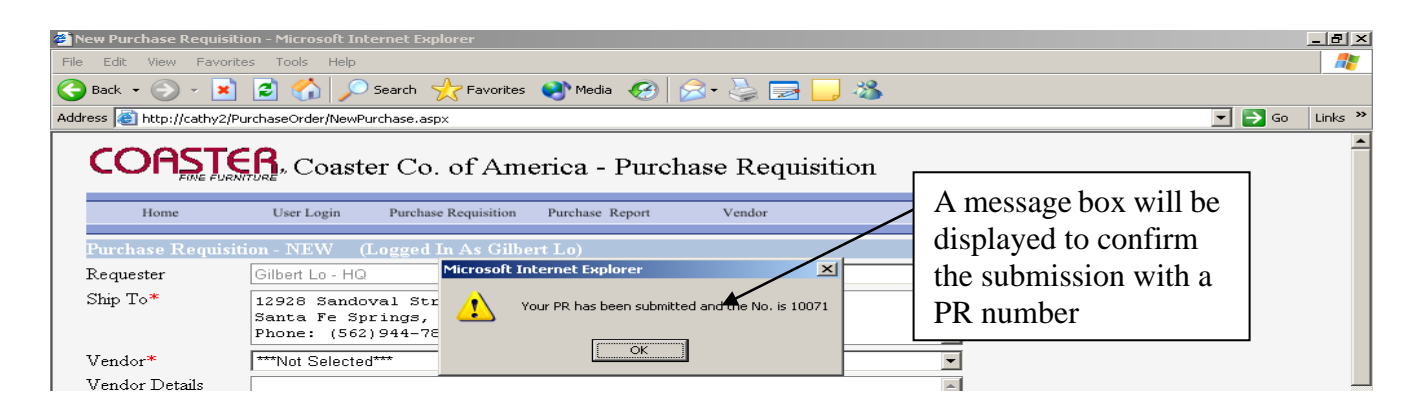

b) After the PR submitted, any update make to the PR – an email will send to the users in notify list and managers and administrator.

### Approve a purchase requisition

- 1) After the requester submits the requisition, the related approval manager(s) will receive a notification for approval via email.
- 2) In order to approve the requisition, all the approval managers must use their own login to log into the system.
- 3) The approval manager can check the pending approval requisitions by a report. To show the approval report, point to the Purchase Report menu in the menu bar and then select and click My Approvals in the dropdown menu.

| 🚰 Home Page - Microsoft Internet Explorer                                                                                           |                                                |
|----------------------------------------------------------------------------------------------------|------------------------------------------------|
| <u>File Edit View Favorites Iools H</u> elp                                                                                         | 🥂 🕺                                            |
| 🚱 Back 🔹 🕥 - 📓 🙆 🏠 🔎 Search 🡷 Favorites 🜒 Media 🧭 🍰 🍃 🌄 🛄 🦓                                                                         |                                                |
| Address 🗃 http://cathy2/PurchaseOrder/default.aspx                                                                                  | 🔽 🛃 Go 🛛 Links 🎽                               |
| COASTER, Coaster Co. of America - Purchase Requisition                                                                              |                                                |
| Home User Login Purchase Requisition Purchase Report Vendor                                                                         | Select and click the                           |
| Home Page (Logged In As John Lee)<br>John, Welcome to the Purchase Requisition Sy<br>My Shipments<br>My Approvals<br>My Notified PR | My Approvals menu<br>from the dropdown<br>menu |
|                                                                                                    |                                                |

4) Then the report will be displayed as below.

| My Approvals - Microsoft Internet Explorer                  |                   |                       |                        |               |                        |              |      |  |  |
|-------------------------------------------------------------|-------------------|-----------------------|------------------------|---------------|------------------------|--------------|------|--|--|
| Elle Edit View Favorites Iools Help                         |                   |                       |                        |               |                        |              |      |  |  |
| 🌏 Back 🔹 🕑 🖌 🗾 😰 🏠 🔎 Search 🤺 Favorites 🜒 Media 🤣 🍰 😓 🔜 🛄 🦓 |                   |                       |                        |               |                        |              |      |  |  |
| iress 🥘 htt                                                 | p://cathy2/Purcha | seOrder/MyApproval.as | рх                     |               |                        |              | Go L |  |  |
| COf                                                         | <b>ASTER</b>      | . Coaster Co          | o. of America          | - Purchase    | Requisition            |              |      |  |  |
| Ho                                                          | me                | User Login Purch      | ase Requisition Purcha | ise Report Ve | ndor                   |              |      |  |  |
| My Appi                                                     | ovals (Log        | ged In As John L      | ee)                    |               |                        |              |      |  |  |
| Sort By                                                     | Requ              | ested Date 🖃          | Go                     |               |                        |              |      |  |  |
| Requeste                                                    | d From            |                       | To 2/6/2               | 006           |                        |              |      |  |  |
| Search By                                                   | y All             | •                     | Search Input           |               | Search                 |              |      |  |  |
| • Pendi                                                     | ng for Approv     | al C Approv           | red                    |               |                        |              |      |  |  |
|                                                             | <u> </u>          |                       |                        | 12            |                        |              |      |  |  |
| PR No.                                                      | Status            | Approved On           | Requested On           | Required On   | Vendor                 | Total Amount |      |  |  |
| 10071                                                       | Requested         |                       | 2/3/2006               | 2/10/2006     | POWERFLOW SYSTEMS INC. | \$5,608.69   |      |  |  |
| 10068                                                       | Requested         |                       | 2/2/2006               | 2/15/2006     | ABC Company            | \$120.16     |      |  |  |
| 10066                                                       | Requested         |                       | 2/2/2006               | 2/14/2006     | Compumax Computer Inc. | \$117.17     |      |  |  |
|                                                             |                   |                       |                        |               |                        |              |      |  |  |

5) All the requisitions in the report are pending for approval and the approval manager can select one of them at a time by clicking the PR No. hyperlink.

| 🎒 My Approva  | ls - Microsoft Internet             | Explorer                 |                   |                       |                    |                |  |  |
|---------------|-------------------------------------|--------------------------|-------------------|-----------------------|--------------------|----------------|--|--|
| Eile Edit Vie | Elle Edit View Favorites Iools Help |                          |                   |                       |                    |                |  |  |
| 🕒 Back 👻 🌔    | ) - 💌 😰 🏠                           | 🔎 Search 🛛 👷 Favorit     | es 왕 Media 🧭 욷    | 3• 崣 🔜 🧾 🦓            |                    |                |  |  |
| Address 🙆 htt | p://cathy2/PurchaseOrder            | /MyApproval.aspx         |                   |                       | <b>~</b>           | 🄁 Go 🛛 Links 🎙 |  |  |
| CO            | <b>ASTER</b> , Co                   | baster Co. of Ar         | nerica - Purcha   | se Requisition        |                    | _              |  |  |
| Но            | me User Log                         | gin Purchase Requisition | Purchase Report   | Vendor                |                    |                |  |  |
| My Appi       | rovals (Logged L                    | n As John Lee)           |                   |                       |                    |                |  |  |
| Sort By       | Requested                           | Date 💌 Go                |                   |                       |                    |                |  |  |
| Requeste      | d From                              | T∘                       | 2/6/2006          |                       |                    |                |  |  |
| Search B      | 7 All                               | 💽 🛛 Search Inp           |                   |                       |                    |                |  |  |
| © Pendi       | ng for Approval                     | C Approved               | Click the Pl      | R No. hyperlink to    |                    |                |  |  |
|               |                                     |                          | show the re       | quisition             |                    |                |  |  |
| PR No.        | Status App                          | proved On Reques         | ted On Required ( | On Vendor             | Total Amount       |                |  |  |
| 10071         | Requested                           | 2/3/2006                 | 2/10/2006         | POWERFLOW SYSTEM      | IS INC. \$5,608.69 |                |  |  |
| 10068         | Requested                           | 2/2/2006                 | 2/15/2006         | ABC Company           | \$120.16           |                |  |  |
| <u>10066</u>  | Requested                           | 2/2/2006                 | 2/14/2006         | Compumax Computer Inc | \$117.17           |                |  |  |
|               |                                     |                          |                   |                       |                    |                |  |  |

6) Once the hyperlink is clicked, the purchase requisition will be displayed as below and there is a label showing whether the PR has been approved or not.

| 🎒 Edit P   | urchase F                              | Requisitio           | on - Microsoft  | Internet Explo     | orer        |                          |            |          |          |                 |   |      | _ 8 ×    |
|------------|----------------------------------------|----------------------|-----------------|--------------------|-------------|--------------------------|------------|----------|----------|-----------------|---|------|----------|
| File Ed    | File Edit View Favorites Tools Help  🧗 |                      |                 |                    |             |                          |            |          |          | <b>1</b>        |   |      |          |
| 🕝 Bad      | k • 📀                                  | - 💌                  | 🖻 🏠 .           | 🔎 Search   🚽       | Favorites   | 🔮 Media  🚱               | 🔊 - 🍓 🗖    | 3 🔜 🎕    | 8        |                 |   |      |          |
| Address    | 🕘 http://                              | /cathy2/Pu           | urchaseOrder/Ec | ditPurchase.asp×   | ?poNo=10071 |                          |            |          |          |                 | - | 🔁 Go | Links »  |
| C          | OA;                                    |                      | <b>R</b> , Coa  | ster Co.           | of Am       | erica - Purc             | hase Req   | uisitior | 1        |                 |   |      | <u> </u> |
|            | Home                                   |                      | User Login      | Purchase           | Requisition | Purchase Report          | Vendor     |          |          |                 |   |      |          |
| Pur<br>Cor | r <mark>chase R</mark><br>nfirmed R    | equisit<br>leceipt ( | ION EDIT        | (Loged Is<br>ROVED | n As John   | Lee)                     |            |          | The la   | bel will show   |   |      |          |
| PR<br>PR   | N₀<br>Date                             |                      | 10071           | Go<br>05:58 PM     | Reset       | PO Status<br>PO Date     | Requested  | Hold     | Lancel   | Fig. an eranded |   |      |          |
| ET/<br>Rec | A / Arriva<br>quester                  | al                   | Gilbert Lo -    | HQ                 |             | Received On<br>Recipient | Gilbert Lo |          | <b>_</b> |                 |   |      |          |

7) The approval manager can scroll down the screen and check the details. If everything is correct, the approval manager can click the Approve button in the Approval section to approve the PR.

| 🏄 Edit Purchase Requisiti                                          | on - Microsoft Inte           | ernet Explorer     |         |         |       |                    |     |                   | _ 8 ×   |
|--------------------------------------------------------------------|-------------------------------|--------------------|---------|---------|-------|--------------------|-----|-------------------|---------|
| <u>File E</u> dit <u>V</u> iew F <u>a</u> vorit                    | es <u>T</u> ools <u>H</u> elp |                    |         |         |       |                    |     |                   | 1       |
| 🕞 Back 🝷 💮 👻 💌                                                     | 💈 🏠 🔎                         | Search 📌 Favorites | 😢 Media | 🙆 🔗     | 4     | 2 🔜 🚜 👘            |     |                   |         |
| Address 🕘 http://cathy2/PurchaseOrder/EditPurchase.aspx?poNo=10071 |                               |                    |         |         |       |                    |     |                   | Links » |
| Difference                                                         |                               |                    |         |         | ,     | L                  |     |                   | -       |
| \$0.00                                                             |                               |                    |         | Total   |       | \$5,608.69         |     |                   |         |
| Approval and Pure                                                  | chase Purpose                 |                    |         |         |       |                    |     | Click the Approve |         |
| VP / Manager                                                       | Please Select                 | - •                | Add     | Approve | Appro | val Authority Tabl | e   | button to approve |         |
| Approved By                                                        | Name                          | Approval Date      |         |         |       |                    |     |                   |         |
|                                                                    | John Lee                      |                    | [       | Delete  |       |                    |     | the PK            |         |
| Purchase Purpose                                                   | Replace the                   | old batteries      |         |         |       |                    | A V |                   |         |
| T. (m c                                                            | [                             |                    |         |         |       |                    |     |                   |         |

8) Once the Approve button is clicked, the confirmation box will be displayed.

| 🖉 Edit Purchase I        | Requisition - Microsoft Internet Explorer                                                | _ 8 ×     |
|--------------------------|------------------------------------------------------------------------------------------|-----------|
| File Edit View           | Favorites Tools Help                                                                     |           |
| G Back 🝷 🕥               | ) - 💌 😰 🏠 🔎 Search 🥋 Favorites 🜒 Media 🤕 🎰 😓 🍃 🧫 🛄 🦓                                     |           |
| Address 🙆 http:/         | /cathy2/PurchaseOrder/EditPurchase.aspx?poNo=10071 🗾 🔁 G                                 | ) Links » |
| COA                      | <b>STER</b> , Coaster Co. of America - Purchase Requisition<br>The confirmation box will | ] 1       |
| Home                     | User Login Purchase Requisition Purchase Report Vendor confirm the approval with         |           |
| Purchase F               | Requisition - EDIT (Logged In As John Lee) a date and time                               |           |
| PR No<br>PR Date         | Microsoft Internet Explorer                                                              | -         |
| ETA / Arriv<br>Requester |                                                                                          |           |
| Ship To                  |                                                                                          |           |

- 9) If the approval manager needs to check back the details of the approved PR(s), he or she can use the My Approvals report again.
- 10) Once the report shows up, click the Approved radio button and all approved PR(s) will be displayed. If the approval manager needs to see the approved PR, click the PR No. hyperlink.

| 🗿 My Approvals - Microsoft Internet Explorer                                                                                                    |                                    |  |  |  |  |  |  |  |
|----------------------------------------------------------------------------------------------------|------------------------------------|--|--|--|--|--|--|--|
| Eile Edit View Favorites Iools Help                                                                                                    |                                    |  |  |  |  |  |  |  |
| 🚱 Back 🔹 🕥 🖌 😰 🚮 🔎 Search   Favorites 🜒 Media 🥝 😥 😓 🔜 🤐 🚳                                                                                                    |                                    |  |  |  |  |  |  |  |
| Address 🗃 http://cathy2/PurchaseOrder/MyApproval.aspx                                                                                                    | 🔽 🔁 Go 🛛 Links 🌺                   |  |  |  |  |  |  |  |
| CORSTER         Coaster Co. of America - Purchase Requisition         All           Home         User Login         Purchase Requisition         Vendor         are | approved PR(s)<br>now displayed in |  |  |  |  |  |  |  |
| My Approvals (Logged In As John Lee)<br>Sort By Approval Date Go<br>Requested From 8/9/2005<br>Search By All Search Input                                           | report                             |  |  |  |  |  |  |  |
| C Pending for Approval © Approved                                                                                                    |                                    |  |  |  |  |  |  |  |
| 1 <u>2</u>                                                                                                    | •                                  |  |  |  |  |  |  |  |
| PR No. Status Approve <mark>d On Description Description W</mark> endor                                                                                             | Total Amount                       |  |  |  |  |  |  |  |
| 100 Approved 2/7/2006 Click the hyperlink to show DWERFLOW SYSTEMS                                                                                                  | SINC. \$5,608.69                   |  |  |  |  |  |  |  |
| 10069 Approved 272/2006 the approved PR                                                                                                    | \$2,163.92                         |  |  |  |  |  |  |  |
| 10060 Closed 1/27/200 re Nerds Computing Com                                                                                                    | pany \$1,039.28                    |  |  |  |  |  |  |  |
| 10059 POSent 1/25/2006 1/25/2006 1/30/2006 ABC Company                                                                                                    | \$513.11                           |  |  |  |  |  |  |  |

11) The approved PR is now displayed and the status has been changed to "APPROVED".

| 🎒 Edit Purchase Requisit                       | 🔋 Edit Purchase Requisition - Microsoft Internet Explorer |                         |                 |            |             |                  |        |          |
|------------------------------------------------|-----------------------------------------------------------|-------------------------|-----------------|------------|-------------|------------------|--------|----------|
| <u>File E</u> dit <u>V</u> iew F <u>a</u> vori | Eile Edit View Favorites Tools Help                       |                         |                 |            |             |                  |        |          |
| 🕞 Back 👻 🕤 👻 💌                                 | 📓 🏠 🔎                                                     | Search 🤺 Favorites      | 😢 Media 🧭       | 🔊 · 🎍 🔜    | 3           |                  |        |          |
| Address 🙆 http://cathy2/F                      | PurchaseOrder/EditP                                       | urchase.aspx?poNo=10071 |                 |            |             |                  | 💌 🔁 Go | Links »  |
|                                                | <b>ER</b> , Coast                                         | er Co. of Ame           | erica - Purcl   | hase Requi | sition      |                  |        | <u> </u> |
| Home                                           | User Login                                                | Purchase Requisition    | Purchase Report | Vendor     | The status  | has been changed |        |          |
| Purchase Requisi                               | tion - EDIT                                               | (Logger in As John      | Lee             |            | to "APPR    | OVED"            |        |          |
| Confirmed Receipt                              | <u>Show PO</u>                                            | APPROV                  | ED              |            |             |                  |        |          |
| PR N∘                                          | 10071                                                     | Go Reset                | PO Status       | Approved   | Hold Cancel |                  |        |          |
| PR Date                                        | 2/3/2006 5:05:5                                           | 58 PM                   | PO Date         |            |             |                  |        |          |
| ETA / Arrival                                  |                                                           |                         | Received On     |            |             |                  |        |          |

## Search a Purchase Requisition

1) All users can search their PR submission and check the status in a report. Point to the Purchase Report in the menu bar and select My Requests from the dropdown menu.

| 🚰 Home Page - Microsoft Internet Explorer                           |                    | _ 8 ×   |  |  |  |  |  |
|---------------------------------------------------------------------|--------------------|---------|--|--|--|--|--|
| Eile Edit View Favorites Iools Help                                 |                    |         |  |  |  |  |  |
| 🔇 Back 🔹 🕥 🖌 📓 🐔 🔎 Search 👷 Favorites 🜒 Media 🏾 🊱 🖉 + 🍃 🔜 🛄 🦓       |                    |         |  |  |  |  |  |
| Address 🗃 http://cathy2/PurchaseOrder/default.aspx                  | 🗾 🔁 Go             | Links » |  |  |  |  |  |
| Home         User Login         Purchase Requisition         Vendor | Select My Requests | -       |  |  |  |  |  |
| Home Page (Logged In As John Lee) My Requests                       |                    |         |  |  |  |  |  |
| John, Welcome to the Purchase Requisition Sy My Shipments           |                    |         |  |  |  |  |  |
| My Approvals<br>My Notified PR                                      |                    |         |  |  |  |  |  |

2) The report is now displayed and shows the status of each PR. Click the PR No. hyperlink to show the related PR.

| 🎒 My Requested Orders - M        | icrosoft Internet Explorer                                        |                        |                       |                                              |  |  |  |  |  |
|----------------------------------|-------------------------------------------------------------------|------------------------|-----------------------|----------------------------------------------|--|--|--|--|--|
| <u>File Edit View Favorites</u>  | <u>T</u> ools <u>H</u> elp                                        | 🥂 🖉                    |                       |                                              |  |  |  |  |  |
| 승 Back 👻 💮 👻 📘                   | 🔆 Back 🔹 🕥 🖌 😰 🏠 🔎 Search 🤺 Favorites 💜 Media 🚱 😥 🥪 🔜 🛄 🖄         |                        |                       |                                              |  |  |  |  |  |
| Address 🙆 http://cathy2/Purc     | uddress 👸 http://cathy2/PurchaseOrder/MyOrder.aspx 💽 🎅 Go 🛛 Links |                        |                       |                                              |  |  |  |  |  |
|                                  | Coaster Co. of A                                                  | America - F            | Purchase Requisition  | <u>•</u>                                     |  |  |  |  |  |
| Home                             | User Login Purchase Requisi                                       | ion Purchase           | The report shows the  |                                              |  |  |  |  |  |
|                                  | <i>a</i> 17.4 am                                                  |                        | status of each PR     |                                              |  |  |  |  |  |
| My Requested Ord                 | ers (Logged In As Gilbert                                         |                        | status of each r is   |                                              |  |  |  |  |  |
| Sort By  R                       | quested Date                                                      |                        |                       |                                              |  |  |  |  |  |
| Requested From 88<br>Search By A | V2005                                                             | 6  2/7/2006<br>a Input | 6 Search              | Click the PR No. hyperlink<br>to show the PR |  |  |  |  |  |
|                                  |                                                                   |                        | 123                   |                                              |  |  |  |  |  |
| PR No. Status                    | Requested On                                                      | Required On            | Vendor                | Total Amount                                 |  |  |  |  |  |
| 10071 Approv                     | a 2/3/2006                                                        | 2/10/2006              | POWERFLOW SYSTEMS INC | \$5,608.69                                   |  |  |  |  |  |
| 10070 Request                    | ed 2/2/2006                                                       | 2/14/2006              | ABC Company           | \$2,163.92                                   |  |  |  |  |  |
| <u>10069</u> Approv              | ed 2/2/2006                                                       | 2/14/2006              | ABC Company           | \$2,163.92                                   |  |  |  |  |  |

### **Confirm Receipt of the Purchase Requisition's Item(s)**

1) Recipient is required to confirm receipt of the item(s) that applied via the PR system. To show the pending receiving report, point to the Purchase Request menu and select the My Shipments report.

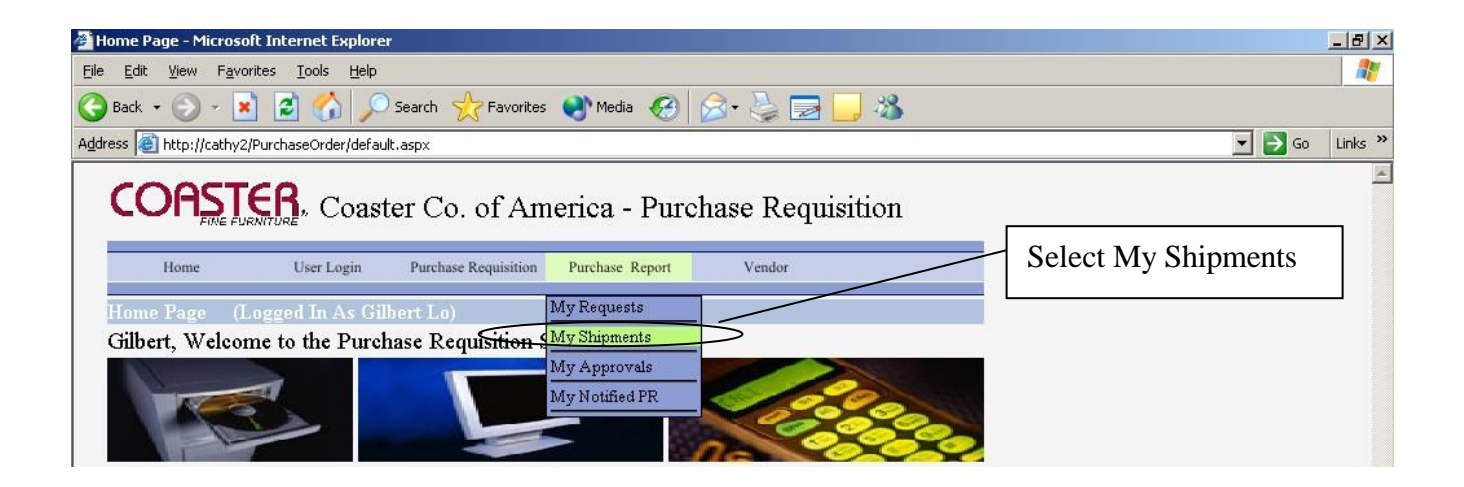

2) All the related PR(s) are now listed in the report. Select and click the PR No. hyperlink to show the detail page of the PR.

| My Shipments           | s - Microsoft Internet Explor        | er                               |              |             |              |              |
|------------------------|--------------------------------------|----------------------------------|--------------|-------------|--------------|--------------|
| <u>Eile E</u> dit ⊻iew | Favorites <u>T</u> ools <u>H</u> elp |                                  |              |             |              |              |
| 🌏 Back 👻 📀             | ) - 💌 💈 🏠 🔎                          | Search 🥂 Favorites   Media       | 🥝 🌛 s        | 3 🔜 🚜       |              |              |
| ddress 🍯 http:/        | //cathy2/PurchaseOrder/MyShipi       | nent.aspx                        |              |             | -            | > Go 🛛 Links |
| COA                    | STER, Coaste                         | er Co. of America - I            | Purchase Req | uisition    |              |              |
| Home                   | e User Login                         | Purchase Requisition Purchase Re | port Vendor  |             |              |              |
| My Shipm               | ents (Logged In As G                 | ilbert Lo)                       |              |             |              | i            |
| Sort By                | Requested Date                       | ▼ Go                             |              |             |              |              |
| Requested              | From                                 | T∘ 3/22/20                       | 06           |             |              |              |
| Search By              | All                                  | <ul> <li>Search Input</li> </ul> |              | Search      |              |              |
| Pending                | g for Receiving O H                  | Received                         |              |             |              |              |
|                        |                                      | Click the PR No.                 | hyperlink    |             |              |              |
| PR No.                 | Status Receiv                        |                                  | • •          | Vendor      | Total Amount |              |
| 10103                  | Shipped                              | 3/15/2006                        | 3/30/2006    | AAA Company | \$21,147.72  |              |
| <u>10102</u>           | POSent                               | 3/15/2006                        | 3/25/2006    | AAA Company | \$29,092.29  |              |
|                        |                                      |                                  |              |             |              |              |

- 3) Prior to confirming receipt, you have to upload a copy of the packing slip(s) or shipping label(s)
- Scan the document to your PC first, then at the bottom of the screen, click on "Choose File"
- Select the scanned document from your PC and then click on "Upload"
- The uploaded documents will show on the right had side of the screen

• Finally, click on "Confirm Receipt" to finalize the PR

| Jploading Files                                                                                                   | Delet | e Selected | Item |            |                     |
|----------------------------------------------------------------------------------------------------|-------|------------|------|------------|---------------------|
| Choose File No file chosen                                                                                        |       | View       | File | PostedDate | PostedBy            |
| pdf, doc, docx, xls, xlsx, jpg, jpeg, gif, txt, zip are<br>accepted. 8 MB is max<br>El upload more file<br>Upload | 0     | View       | PDF  | 6/7/2022   | Katherine<br>Oliver |
|                                                                                                    | 0     | View       | PDF  | 6/7/2022   | Katherine<br>Oliver |

4) Click the Confirmed Receipt button and then a message line will be displayed. Click the Yes button to confirm receipt of the item(s) in the PR.

| Edit Purchase Requisition - Microsoft Internet Explorer |                                                                    |                                               |                                                         |  | _ 8 × |  |
|---------------------------------------------------------|--------------------------------------------------------------------|-----------------------------------------------|---------------------------------------------------------|--|-------|--|
| <u>Eile E</u> dit <u>V</u> iew F <u>a</u> vorite        | Eile Edit View Favorites Iools Help                                |                                               |                                                         |  |       |  |
| 🕞 Back 👻 💮 👻 💌                                          | 👔 🏠 🔎 Search   travorites                                          | 😢 Media                                       | 🔊 · 🔪 🔜 📒 🦓                                             |  |       |  |
| Address 🕘 http://cathy2/Pu                              | Address 🕘 http://cathy2/PurchaseOrder/EditPurchase.aspx?poNo=10103 |                                               |                                                         |  |       |  |
| COAST<br>FINE PURNT<br>Home<br>Purchase Requisiti       | User Login Purchase Requisition                                    | erica - Purc<br>Purchase Per<br>Re<br>ert Lo) | hase Requisition<br>lick the Confirmed<br>eceipt button |  |       |  |
| Confirmed Receipt                                       | Show PO APPRO                                                      | VED                                           |                                                         |  |       |  |
| PR N∘                                                   | 10103 Go Reset                                                     | PO Status                                     | Shipped 🔽 Hold Cancel                                   |  |       |  |
| PR Date                                                 | 3/15/2006 2:44:02 PM                                               | PO Date                                       | 3/15/2006                                               |  |       |  |
| ETA / Accircal                                          | 300006                                                             | D                                             |                                                         |  |       |  |

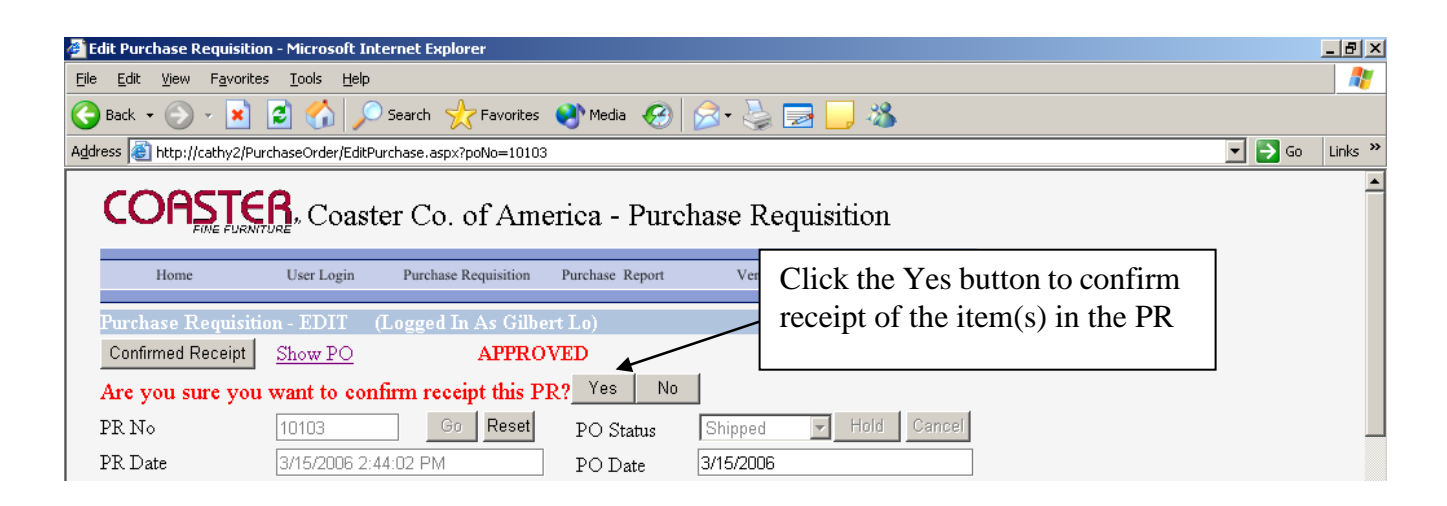

5) Then a confirmation box will be displayed.

| 🚰 Edit Purchase Requisition - Microsoft Internet Explorer                          | _            | 8 ×      |
|------------------------------------------------------------------------------------|--------------|----------|
| File Edit View Favorites Tools Help                                                |              | 27       |
| 🚱 Back 🔹 💮 🖌 🗾 🐔 🔎 Search 🥂 Favorites 🜒 Media 🤣 😥 - چ 🔜 🧾 🦓                        |              |          |
| Address 🙆 http://cathy2/PurchaseOrder/EditPurchase.aspx?poNo=10103                 | 🔽 🄁 Go 🛛 Lin | iks »    |
| CORSTER, Coaster Co. of America - Purchase Requisition<br>A confirmation box       | ]            | <u> </u> |
| Home User Login Purchase Requisition Purchase Report will show up here             |              |          |
| Purchase Requisition - EDIT (Logged In As Gilbert Lo)                              |              |          |
| PR No Microsoft Internet Explorer                                                  |              |          |
| PR Date You have confirmed receipt the item(s) for this PR on 3/23/2006 3:33:03 PM |              |          |
| ETA / Arrival                                                                      |              |          |
| Requester 🔽                                                                        |              |          |
| Ship To                                                                            |              |          |

| Purchase Req      | uisition - EDIT (Logged                      | In As Charli   | ie Ngo) Logout          |
|-------------------|----------------------------------------------|----------------|-------------------------|
| Confirmed Receipt | Email Copy PO Show PO                        |                | NOT<br>APPROVED         |
| PR No             | 17446 Go Reset                               | PO Status      | Requested V Hold Cancel |
| PR Date           | 4/18/2013 6:00:41 PM                         | PO Date        |                         |
| ETA / Arrival     |                                              | Received<br>On |                         |
| Requester         | Test2 Lo - HQ                                | Recipient      | Test2 Lo 💌              |
| Message from webp | page 🛛 🔀                                     |                |                         |
| Are you sure      | e you want to copy/duplicate this PO# 17446? |                |                         |
|                   | OK Cancel                                    |                |                         |

#### 6) Copy PO feature has been added without manager approval.

7) Description field added to enhance search capability.

|                      | •      |                |                | ······································ |            |                |               |
|----------------------|--------|----------------|----------------|----------------------------------------|------------|----------------|---------------|
| All Orde             | rs (l  | ogged In A     | s Charlie Ngo) |                                        |            |                | <u>Logout</u> |
| Sort By              | F      | Requested Date | ~              | Go                                     |            |                |               |
| Requested I0/22/2012 |        | То             | 4/22/2013      |                                        |            |                |               |
| Search By Vendor 🖌   |        | *              | Search Input   | dell                                   |            |                |               |
| Description          |        | ıdmi           |                |                                        | Search     |                |               |
| *                    |        |                |                |                                        |            |                |               |
|                      |        |                |                | 1                                      |            |                |               |
| PRNo.                | Statu  | s Branch       | Requester      | Requested                              | Required   | Vendor         | Total         |
| 17433                | POSer  | nt HQ          | Rudy Castillo  | 4/16/2013                              | 4/16/2013  | DELL COMPUTERS | \$18.79       |
| 16950                | Closed | HQ             | Pablo Guevara  | 12/26/2012                             | 12/26/2012 | DELL COMPUTERS | \$2,064.46    |
|                      |        |                |                | 1                                      |            |                |               |

8) When POSent is selected, PO Date will automatically insert current time

| PO Status | POSent        | Hold    | Cancel |
|-----------|---------------|---------|--------|
| PO Date   | 4/22/2013 1:4 | 9:34 PM |        |

9) When user click "Confirmation Receipt" = Yes, Receive date will automatically insert current time

|    | PO Status      | Received Version Hold Cancel |
|----|----------------|------------------------------|
|    | PO Date        | 4/2/2013 8:47:47 AM          |
|    | Received<br>On | 4/2/2013 8:45:39 AM          |
| a. | Recipient      | Charlie Ngo 🗸                |

10) When PO Status is selected "Closed", Close date will automatically insert current date

|                        | APPROVED      |  |  |  |
|------------------------|---------------|--|--|--|
| PO Status              | Closed V Hold |  |  |  |
| Closed Date 04/22/2013 |               |  |  |  |
| PO Date                |               |  |  |  |
| Received<br>On         |               |  |  |  |
| Recipient              | Test2 Lo 💙    |  |  |  |